# Sito Web per la COMPILAZIONE della DOMANDA CONCORSUALE Guida Veloce

### Prerequisiti Software

È necessario verificare che sul PC in uso sia installato il software Adobe Acrobat Reader per l'apertura e la stampa dei PDF. Nel caso non sia presente è possibile installarlo gratuitamente dal seguente sito:

http://get.adobe.com/it/reader/

#### Broswer di navigazione certificati

Sito web testato sui browser:

- ✓ Internet Explorer 6 o superiore
- ✓ Mozilla Firefox
- ✓ Chrome
- ✓ Opera
- ✓ Safari

## Primo Accesso al Sito

Al primo accesso al sito

#### http://e-concorsi.asur.sanita.marche.it/concorsi

se utilizzate INTERNET EXPLORER 7 o superiore, apparirà la seguente schermata:

| 🌈 Errore di certificato: esplorazione bloccata - Windows Inte                             | rnet Explorer                |                               | -D×                 |
|-------------------------------------------------------------------------------------------|------------------------------|-------------------------------|---------------------|
| 🕞 🕤 👻 http://e-concorsi.asur.sanita.marche.it/concorsi                                    |                              | 💽 🐓 🗙 Live Search             | P -                 |
| ] Eile Modifica Visualizza Preferiti Strumenti <u>?</u>                                   |                              |                               |                     |
| 🙀 🍻 🥂 Errore di certificato: esplorazione bloccata                                        |                              | 🛛 📩 🔹 🔝 🕞 🖶 🔹 🔂 Pagi <u>n</u> | a 🔹 🎯 Strumenti 🔹 🎽 |
|                                                                                           |                              |                               | ×.                  |
| Si è verificato un problema co                                                            | on il certificato di prote   | zione del sito Web.           |                     |
| Il certificato di protezione presentato<br>sito Web.                                      | dal sito Web è stato emesso  | per l'indirizzo di un altro   |                     |
| l problemi relativi al certificato di prote<br>o di intercettare i dati inviati al server | zione possono indicare un te | ntativo di ingannare l'utente |                     |
| È consigliabile chiudere la pagina                                                        | Web e interrompere l'esplo   | razione del sito Web.         |                     |
| 🦉 Fare clic qui per chiudere la pagina                                                    | Web.                         |                               |                     |
| 😵 Continuare con il sito Web (scelta                                                      | non consigliata).            |                               |                     |
| 🕤 Ulteriori informazioni                                                                  |                              |                               |                     |
|                                                                                           |                              |                               |                     |
|                                                                                           |                              |                               |                     |
|                                                                                           |                              |                               | T                   |
|                                                                                           |                              | 🗌 🗌 😜 Internet                | 100% +              |

Cliccare su: "Continuare con il sito Web (scelta non consigliata)."

Browser di navigazione diversi da Internet Explorer possono mostrare schermate diverse, in ogni caso per continuare **è necessario** accettare il certificato di protezione proposto. Ciò a garanzia della vostra privacy riguardo le informazioni che saranno digitate.

## Procedura di Compilazione Domanda On-line

La prima pagina che viene visualizzata contiene l'elenco "cliccabile" dei concorsi non scaduti.

Facendo click sul link al concorso a cui si intende partecipare, verrà visualizzata l'informativa al trattamento dei dati personali. Solo accettando le condizioni esposte, si può accedere alla pagina di compilazione della domanda.

Riempire correttamente tutti i campi, convalidarli (attraverso il tasto CONVALIDA) e stampare la domanda di concorso.

ATTENZIONE: Nel caso in cui ci si accorga di errori o incompletezze sulla domanda, prima dell'invio o della consegna, ripetere la procedura.